# Manual **Férias Web**

Homologação de férias pelo Gestor

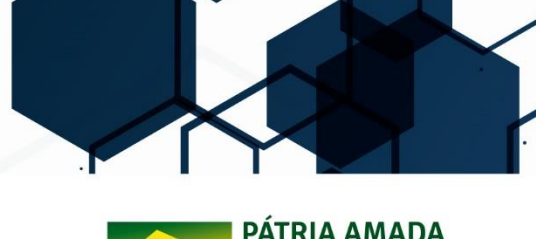

SUBSECRETARIA DE PLANEJAMENTO ORÇAMENTO E ADMINISTRAÇÃO

SECRETARIA EXECUTIVA MINISTÉRIO DA INFRAESTRUTURA

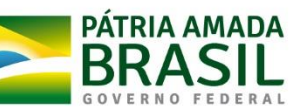

# 1. Acessando o SIAPE no módulo Gestor Homologador

#### 1º passo:

Você receberá um e-mail do sistema, que informa sobre a solicitação de férias do Servidor.

|                                                       | E mail de verificação de orror para                                                                     | Q Detalhes Dispanser                                                        |                                                         | III O 鐌                       |
|-------------------------------------------------------|----------------------------------------------------------------------------------------------------|-----------------------------------------------------------------------------|---------------------------------------------------------|-------------------------------|
| ← <b>D i</b>                                          | Aais      Mais                                                                                          | <u>Detaines</u> <u>Dispensar</u>                                            | 8 de 2.12                                               | 10 < > Pt - \$                |
| Solicitação de Férias 😑 Entrada 🗴                     |                                                                                                    |                                                                             | ÷ 5                                                     | Página do Google+ relacionada |
| Sigepe.nao-responda@planejamento.gov.                 | br                                                                                                    | Z                                                                           | 9 de mai (Há 6 dias) 📩 🔺 🔹                              | Ministério do Pla             |
| Exer                                                  | sicio 2017                                                                                              | REPROGRAMAÇÃO                                                               | 1                                                       |                               |
| Pare 1                                                | Férias Solicitadas no Siste<br>ela Data Inicio Férias Días Data Fion Férias<br>01/09/2017 30 30/09/2017 | ma SIAPEnet Matricula Adiant. Salarial Adiant. 13* Oppão Desconto Nilio 0 - |                                                         |                               |
| Clique aqui para <u>Responder</u> ou <u>Encaminha</u> | c.                                                                                                    |                                                                             |                                                         |                               |
| 12,46 GB (83%) de 15 GB usados<br><u>Gerenciar</u>    | Termos de Serviço - Privac                                                                              | isade                                                                       | Útima atividade da conta: Há 3 horas<br><u>Detalhes</u> |                               |

#### 2º passo:

Acesse o SIAPE.net no módulo "Órgão" pelo endereço: http://www.siapenet.gov.br/Portal/Servico/Apresentacao.asp

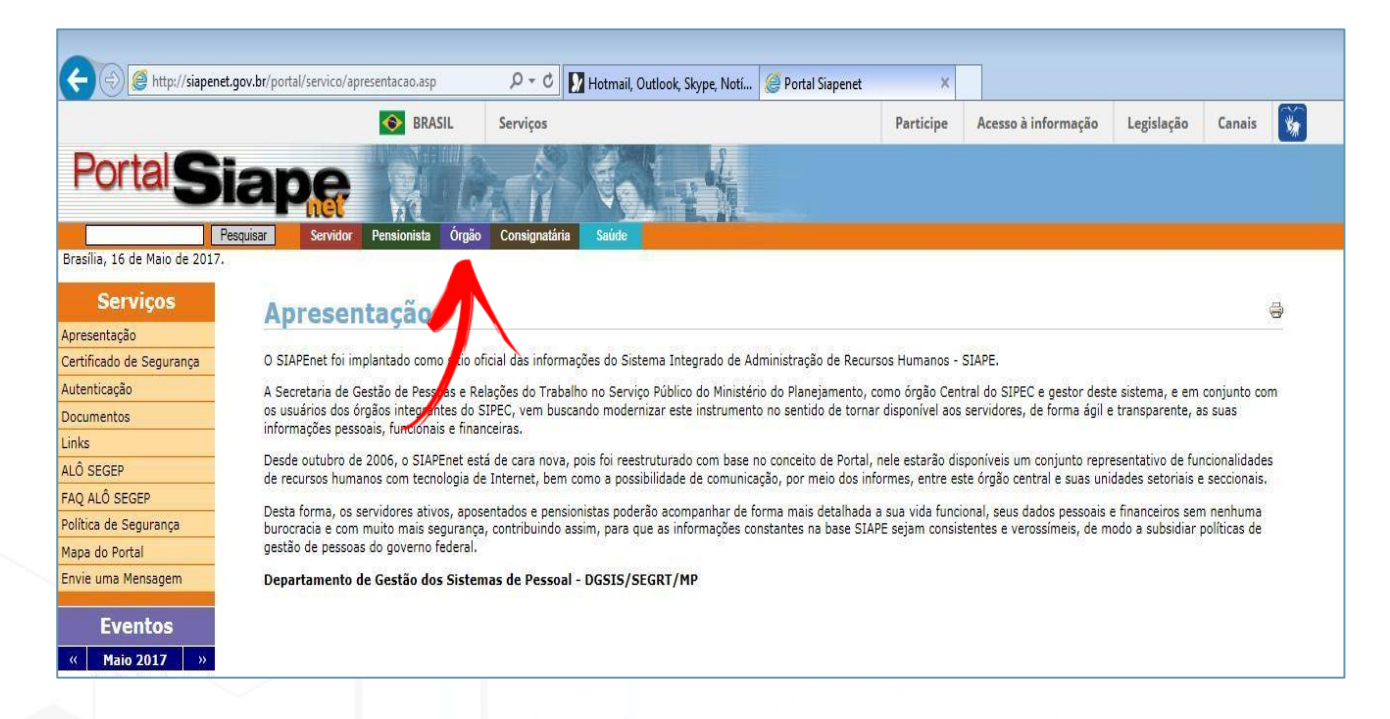

Preencha o campo CPF e clique em "Avançar".

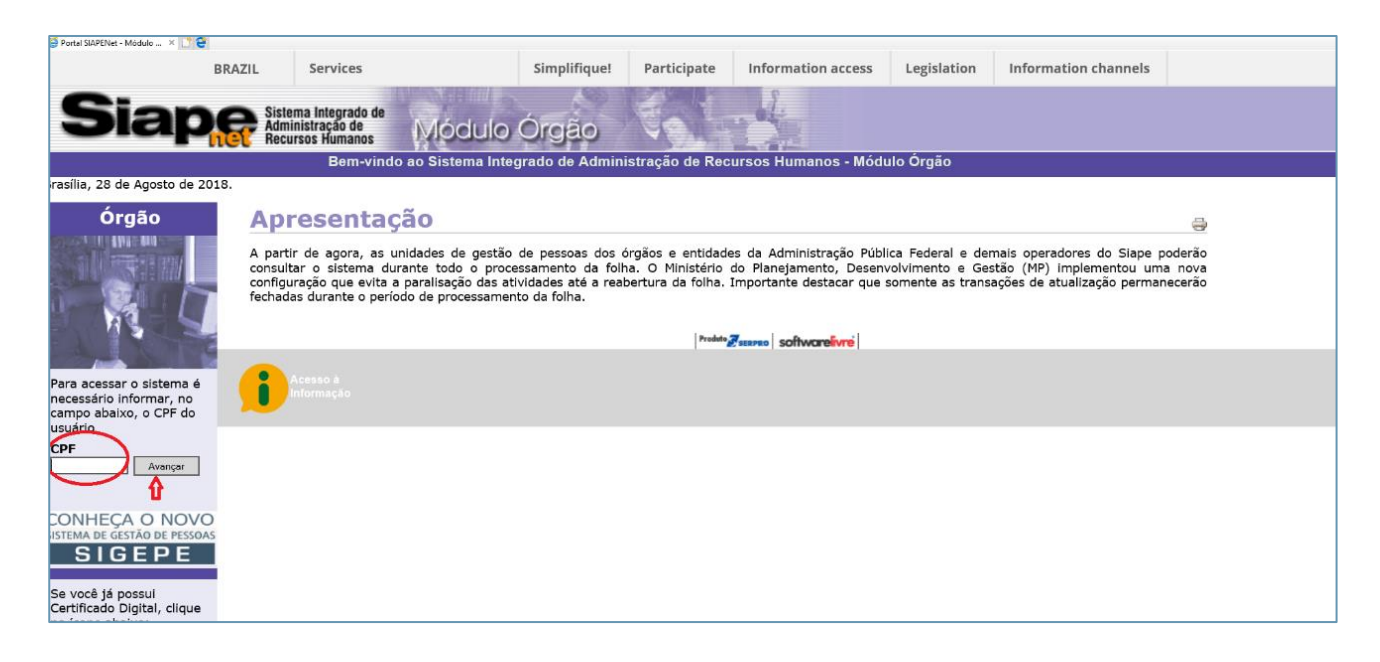

#### 4º passo:

Digite a senha e clique em "Avançar". Caso não saiba a senha, clique em "TROCAR" para obter o acesso ao sistema por meio de nova senha.

| - (5) (6 https://www1.siapenet.gov.br/orgao/Login.do?met | thod=controleUsuario                                             |                  |                                                                     |                                                                                                    |                                                                                                    | ~           |                      |      | <u>م</u> | ₽<br>☆ { |
|----------------------------------------------------------|------------------------------------------------------------------|------------------|---------------------------------------------------------------------|----------------------------------------------------------------------------------------------------|----------------------------------------------------------------------------------------------------|-------------|----------------------|------|----------|----------|
| BRAZIL                                                   | Services                                                         |                  | Simplifique!                                                        | Participate                                                                                                    | Information access                                                                                                    | Legislation | Information channels | *    |          |          |
|                                                          | ma Integrado de<br>inistração de<br>irsos Humanos<br>Bem-vindo a | Módulo (         | Órgão                                                               | etração de Reci                                                                                                    | Januar Módu                                                                                                    | lo Órgão    |                      |      |          |          |
| Obte                                                     | er Acesso                                                        | o onsterna integ |                                                                     |                                                                                                    |                                                                                                    |             |                      | -    |          |          |
|                                                          |                                                                  | CPF<br>Senha     | 01<br>0<br>0<br>0<br>0<br>0<br>0<br>0<br>0<br>0<br>0<br>0<br>0<br>0 | 970511540<br><b>Average</b><br><b>3 4 1 5 6</b><br><b>1 7 7 U</b><br><b>2 G H J</b><br><b>2 V B N</b><br><b>4</b><br><b>4</b><br><b>4</b><br><b>4</b><br><b>4</b><br><b>4</b><br><b>4</b><br><b>5</b><br><b>6</b><br><b>1 1 1</b><br><b>1</b><br><b>1</b><br><b>1</b><br><b>1</b><br><b>1</b><br><b>1</b><br><b>1</b> | TROCAR Senha         7       8       9       0       -         1       0       P       -       1         K       L       0       -       1         M       -       -       1       1         Expaço       -       -       1       1         da no teclado acima.       -       -       -       - | •<br>•      | Voltar -             | Торо |          |          |

Acesse no menu "Órgão" a opção "Atualização Cadastral".

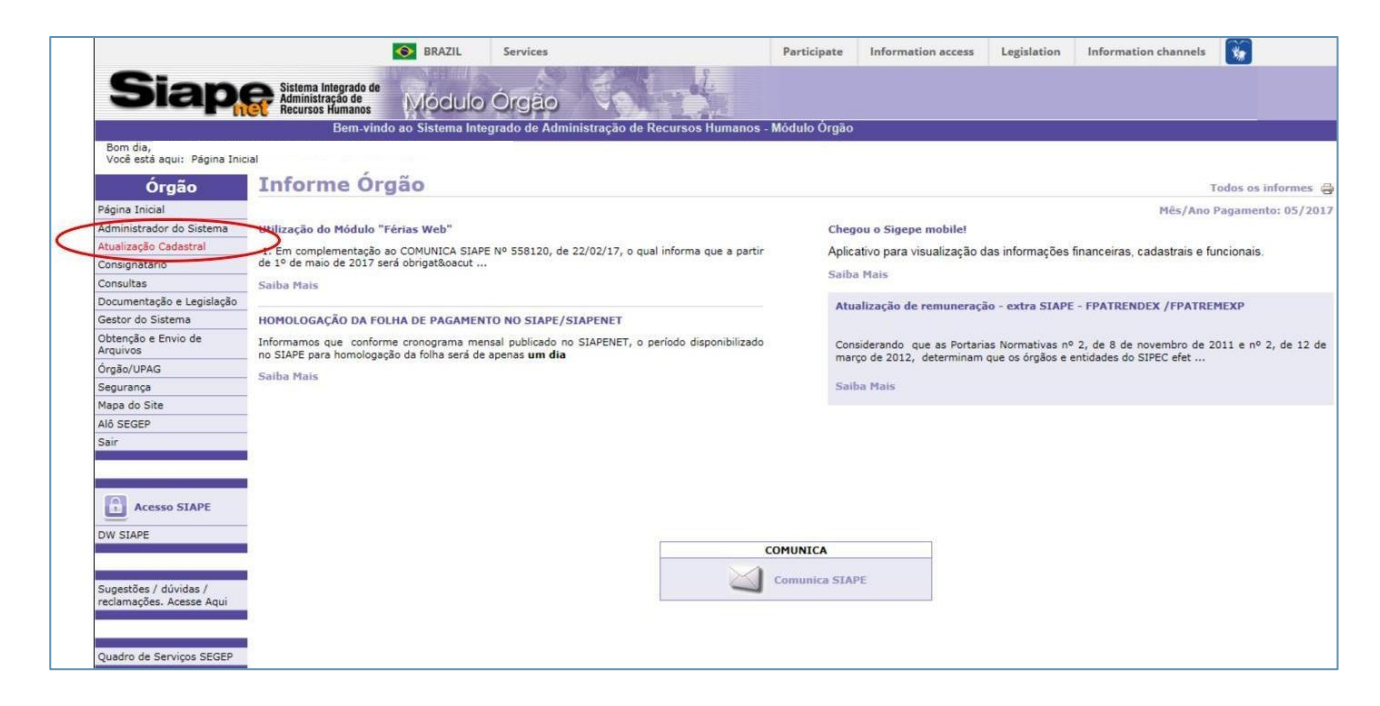

#### 6º passo:

Selecione no menu a opção "Férias". Em seguida, clique em "Homologar Férias".

|                                                              |                                                                                | - A LOW REAL PROPERTY AND A LOW REAL PROPERTY AND A LO |                                                                                     |                          | Aces        | iso a informação | BRAS |
|--------------------------------------------------------------|--------------------------------------------------------------------------------|----------------------------------------------------------------------------------------------------|-------------------------------------------------------------------------------------|--------------------------|-------------|------------------|------|
| Siape Sistema Integrado de Administração de Recursos Humanos | Módulo Órgão                                                                   |                                                                                                    |                                                                                     |                          |             |                  |      |
| 444                                                          |                                                                                |                                                                                                    |                                                                                     |                          |             |                  |      |
|                                                              | Férias                                                                         | Certificação Profissional - RMI                                                                                                    | Pensão Alimentícia                                                                  | Batimento TSE            | Dependentes | Usuário          |      |
|                                                              | Emilior Notitioaçõe<br>Homologar Féria<br>Consultas turino<br>Indicador de E-m | Selecione                                                                                                    | uma opção no meni                                                                   | u acima.                 |             |                  |      |
|                                                              |                                                                                | O S<br>contin<br>bus                                                                                                    | SiapeNet é fruto do es<br>uado do SRH/MP de<br>scar o melhor atendim<br>ao usuário. | farço<br>sempre<br>iento |             |                  |      |
|                                                              |                                                                                | Contra                                                                                                    | acheque disponível: A                                                               | bril                     |             |                  |      |
|                                                              |                                                                                | Con                                                                                                    | sulte: Cronograma S                                                                 | SIAPE                    |             |                  |      |
|                                                              |                                                                                |                                                                                                    |                                                                                     |                          |             |                  |      |
|                                                              |                                                                                |                                                                                                    |                                                                                     |                          |             |                  |      |
|                                                              |                                                                                |                                                                                                    |                                                                                     |                          |             |                  |      |
|                                                              |                                                                                |                                                                                                    |                                                                                     |                          |             |                  |      |

Preencha o campo " Matrícula" para analisar um servidor específico ou preencha o campo "UORG" para analisar as "Solicitações Pendentes da UORG".

|        | stração de Módul            | o Órgão 🔍                                                   |                                    |                    |         |  |
|--------|-----------------------------|-------------------------------------------------------------|------------------------------------|--------------------|---------|--|
| 44444  |                             |                                                             |                                    |                    |         |  |
| Férias | Certificação Profissional - | RMI Pensão Alimentícia                                      | Batimento TSE                      | Dependentes        | Usuário |  |
|        | Hon                         | nologação de Férias                                         | da UORG                            |                    |         |  |
|        | Informe a UOI<br>uma n      | RG de exercício para ver to<br>natrícula para ver um servio | odos os servidor<br>dor específico | es ou              |         |  |
|        | ÓRGÃO: 392                  | 252 - DEPARTAMENTO N                                        | AC.DE INFRAE                       | ST. DE TRANSP.     |         |  |
|        | UORG                        | <u>Pesquisa</u>                                             | r UORG                             |                    |         |  |
|        | Matricula                   |                                                             |                                    |                    |         |  |
|        | Analisar Férias UORG        | Ver Solicitações Pendente                                   | s da UORG                          | Analisar Matrícula |         |  |
|        |                             | Û                                                           |                                    | Û                  |         |  |

## 8º passo:

Selecione a UORG correspondente e clique "OK".

| Siaper Sistema Integrado de<br>Administração de<br>Recursos Humanos | Módulo Órgão                           |                        |                    |             |         |
|---------------------------------------------------------------------|----------------------------------------|------------------------|--------------------|-------------|---------|
|                                                                     |                                        |                        |                    |             |         |
| Férias                                                              | Certificação Profissional - RMI        | Pensão Alimentícia     | Batimento TSE      | Dependentes | Usuário |
| Emitir Notifi<br>Homologar                                          | cações<br>Férias                       | Pesquisa UORG          | ;                  |             |         |
| Consultas U                                                         | IPAG                                   |                        |                    |             |         |
| Indicador de                                                        | E-mail da UORG<br>Selecione a UORG des | ejada e clique em ok j | oara continuar a p | esquisa     |         |
|                                                                     | Código Sigla                           | Nome o                 | la UORG            |             |         |
|                                                                     |                                        |                        |                    |             |         |
|                                                                     | Voltar                                 |                        | ОК                 |             |         |

Selecione a parcela que deseja efetivar a homologação.

| Férias                                    | Cer               | tificação Profissi | onal - RMI           | Pensão Alir                  | nentícia            | Batimento TSE                        | Dependentes | Usuári  | io |
|-------------------------------------------|-------------------|--------------------|----------------------|------------------------------|---------------------|--------------------------------------|-------------|---------|----|
|                                           |                   | (Relação de i      | Homolo<br>matrículas | <b>gação de</b><br>da UORG c | Férias<br>om solici | <b>da UORG</b><br>tação de férias pe | endente)    |         |    |
|                                           | ÓRGÃO:<br>UORG:   |                    |                      |                              |                     |                                      |             |         |    |
| Clique em uma matrícula para homologá-lą. |                   |                    |                      |                              |                     |                                      |             |         |    |
|                                           | Período de Férias |                    |                      | ícula                        | No                  | ome do Servidor                      | Exercício   | Parcela |    |
|                                           | 15OUT2018         | 19OUT2018          |                      |                              |                     |                                      | 2018        | 2       |    |
|                                           | 31DEZ2018         | 23JAN2019          |                      |                              |                     |                                      | 2018        | 3       |    |
|                                           |                   |                    | 1                    | Volt                         | ar                  |                                      |             |         |    |

#### 10º passo:

Clique sobre o ano do exercício a ser homologado.

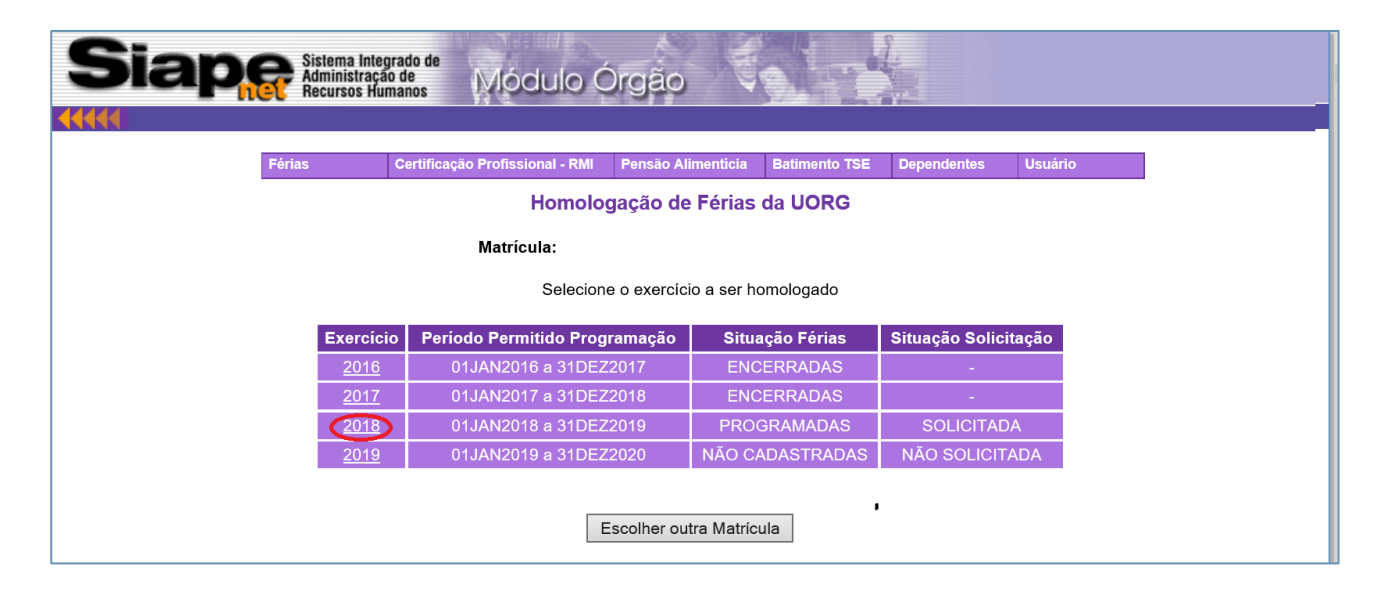

Clique em "Homologar solicitação de férias" ou "Recusar solicitação de férias". No caso de recusa, o motivo deverá ser informado como demonstrado no passo posterior.

| Férias            |                                                | Certific                                               | ação Pr                                          | rofission                                      | ial - RMI Per                                                         | nsão Alimentio                                                         | ia Batime                                                 | nto TSE                                 | Dependente                                             | es Usuário                                       |
|-------------------|------------------------------------------------|--------------------------------------------------------|--------------------------------------------------|------------------------------------------------|-----------------------------------------------------------------------|------------------------------------------------------------------------|-----------------------------------------------------------|-----------------------------------------|--------------------------------------------------------|--------------------------------------------------|
| An<br>de<br>pa    | tes de ho<br>férias, co<br>ra a área<br>Xercíc | Matri<br>omologar<br>omo por e<br>de recurs<br>io: 201 | cula:<br>as féria:<br>exemplo<br>sos hum<br>7 To | s de seus<br>, quantid<br>anos, ber<br>otal de | s servidores, veri<br>ade minima de d<br>m como para os<br>Dias: 30 f | ifique se existe<br>ias por período<br>seus servidores<br>Período de F | em seu órgão a<br>Com isso voc<br>a.<br>Programaçã        | alguma norr<br>ê estará evi<br>io: 04Al | na que discipli<br>tando possíve<br>BR2017 a 3         | ine o usufruto<br>is transtornos<br>1DEZ2018     |
|                   |                                                |                                                        | -                                                |                                                | -<br>Férias Cadas                                                     | tradas no S                                                            | istema SIA                                                | PE                                      |                                                        |                                                  |
| 15                |                                                |                                                        |                                                  |                                                |                                                                       |                                                                        |                                                           |                                         |                                                        |                                                  |
| Parcela           | Data                                           | Início                                                 | Dias                                             | Data                                           | Fim Matrici                                                           | Adiant.                                                                | Abono                                                     | Adian                                   | t. Salarial                                            | Situação                                         |
| Parcela           | a Data<br>Fé                                   | Início<br>rias                                         | Dias                                             | Data<br>Féri                                   | Fim<br>as Matricu                                                     | ula Adiant.<br>13º                                                     | Abono<br>Pecuniário                                       | Adian<br>Opção                          | t. Salarial<br>Desconto                                | Situação                                         |
| Parcela           | Data<br>Fé<br>26JU                             | Início<br>rias<br>N2017                                | Dias<br>30                                       | Data I<br>Féri<br>25JUL                        | Fim Matricu<br>as 26249                                               | ula Adiant.<br>13º                                                     | Abono<br>Pecuniário                                       | Adian<br>Opção<br>Não                   | t. Salarial<br>Desconto<br>-                           | Situação<br>PROGRAMAD                            |
| Parcela<br>1      | Data<br>Fé<br>26JU                             | Início<br>rias<br>N2017                                | Dias<br>30                                       | Data I<br>Féri                                 | Fim Matrice<br>as 26248                                               | ula Adiant.<br>13º                                                     | Abono<br>Pecuniário<br>-                                  | Adian<br>Opção<br>Não                   | t. Salarial<br>Desconto<br>-                           | Situação<br>PROGRAMAD                            |
| Parcela<br>1      | Data<br>Fé<br>26JU                             | Início<br>rias<br>N2017                                | Dias<br>30                                       | Data I<br>Féri<br>25JUL                        | Fim<br>as Matricu<br>2017 26249<br>Solicitação<br>Data Fim            | ula Adiant.<br>13º                                                     | Abono<br>Pecuniário<br>-<br>do Servidor                   | Adian<br>Opção<br>Não                   | t. Salarial<br>Desconto<br>-<br>Adian                  | Situação<br>PROGRAMAD                            |
| Parcela<br>1<br>P | a Data<br>Fé<br>26JU<br>arcela                 | Início<br>rias<br>N2017<br>Data I<br>Fér               | Dias<br>30<br>nicio<br>ias                       | Data<br>Féri<br>25JUL                          | Fim Matricu<br>2017 26249<br>Solicitação<br>Data Fim<br>Férias        | ula Adiant.<br>13º<br>•<br>• de Férias o<br>Matricula                  | Abono<br>Pecuniário<br>-<br>do Servidor<br>Adiant.<br>13º | Adian<br>Opção<br>Não<br>Não<br>Pecunia | t. Salarial<br>Desconto<br>-<br>-<br>Adian<br>io Opção | Situação<br>PROGRAMAD<br>t. Salarial<br>Desconto |

#### 12º passo:

Quando não houver concordância em relação ao período de férias solicitado, clique em "Recusar Solicitação de Férias". Será aberto um campo para inserir o motivo da recusa e o Servidor receberá um e-mail com a justificativa adicionada.

| Motivo da Recusa  | a da Solicitação - Internet Expl | orer                      |                       |          |                                       |                                        |                |                     |               | 1.0           |
|-------------------|----------------------------------|---------------------------|-----------------------|----------|---------------------------------------|----------------------------------------|----------------|---------------------|---------------|---------------|
| https://www.siag  | penet.gov.br/seguro/Orgao/O      | adastro/ferias/ferias_mot | ivo_recus: 🥹 E        | rro do ( | Certificado                           | ensão Alimentic                        | a Batim        | ento TSE D          | ependente     | s Usuari      |
|                   | Recusar S                        | Solicitação de Fér        | ias                   |          | 9                                     | ção de Féri                            | as da U(       | ORG                 |               |               |
| Matrio            | cula:                            |                           |                       |          | L.                                    | rifique se existe e                    | m seu órnão    | alguma norma g      | que disciplir | ne o usufruto |
| Motivo da Recusa  | a                                |                           |                       |          |                                       | dias por periodo.<br>s seus servidores | Com isso vo    | cê estará evitano   | do possivei:  | s transtornos |
|                   |                                  |                           |                       | ~        |                                       | Periodo de P                           | rogramaç       | äo: 04ABR           | 2017 a 31     | IDEZ2018      |
|                   |                                  |                           |                       | ~        |                                       | stradas no Si                          | stema SL       | APE                 |               |               |
| Caracteres restar | ntes: 240                        |                           |                       |          |                                       | . Adiant.                              | Abono          | Adiant. S           | alarial       |               |
|                   | Designed Online and              |                           | Desistin              |          | C C C C C C C C C C C C C C C C C C C | <sup>:ula</sup> 13º                    | Pecuniári      | o Opção De          | esconto       | Situaça       |
|                   | Recusar Solicitação              |                           | Desistir              |          |                                       | 18-<br>)30 -                           |                | Não                 |               | PROGRAM       |
| -                 |                                  |                           |                       | 10       | 0% -                                  |                                        |                |                     |               |               |
|                   |                                  |                           |                       |          |                                       | io de Férias d                         | lo Servido     | ər                  |               |               |
|                   |                                  | Parcela                   | Data Inicio<br>Férias | Dias     | Data Fim<br>Férias                    | Matricula                              | Adiant.<br>13º | Abono<br>Pecuniário | Adiant        | t. Salarial   |
|                   |                                  | 1                         | 03OUT2017             | 30       | 01NOV201                              | 7                                      |                | 121                 | Não           | 0             |
|                   |                                  |                           |                       |          | rice collecte                         | dag og 16W                             | 12047.44       | 49.57               |               |               |
|                   |                                  |                           |                       | re       | mas soncita                           | iuas em tomu                           | ALZUIT III     | 40.31               |               |               |

# Confirmação:

Após a homologação ou a recusa, o Servidor será informado por e-mail.

# Situação 1 - FÉRIAS HOMOLOGADAS

| Https://www.siapenet.go               | r.bt/seguro/Orgao/intermediario.asp?IDItem=253&NomeDiretorio=Cadastro                                                                                                    |                                                                                                    |
|---------------------------------------|----------------------------------------------------------------------------------------------------|----------------------------------------------------------------------------------------------------|
|                                       |                                                                                                    | Acesso à Informação                                                                                                    |
| Siap                                  | Sistema Integrado de<br>Administração de<br>Móclulo Órcião                                                                                                    |                                                                                                    |
| 44444                                 | necursos numanos                                                                                                    |                                                                                                    |
|                                       | Férias Certificação Profissional - RMI                                                                                                    | Pensão Alimenticia Batimento TSE Dependentes Usuário                                                                                                    |
|                                       | Homologa                                                                                                    | ção de Férias da UORG                                                                                                    |
|                                       | Matricula                                                                                                    |                                                                                                    |
|                                       | Antes de nomologar as tenas de seus servidores, vi<br>de férias, como por exemplo, quantidade mínima de<br>para a área de recursos humanos, bem como para o                                                                                                    | rmque se existe em seu orgao alguma norma que discipline o usurruto<br>días por periodo. Com isso você estará evitando possíveis transtornos<br>is seus servidores. |
|                                       | Exercício: 2017 Total de Dias: 30                                                                                                    | Periodo de Programação: 04ABR2017 a 31DEZ2018                                                                                                    |
|                                       | Férias Cada                                                                                                    | astradas no Sistema SIAPE                                                                                                    |
|                                       | Parcela Data Inicio Dia                                                                                                    | Adiant Salarial Situação                                                                                                    |
|                                       | Férias Mensagem da págin.                                                                                                    | a da web nto                                                                                                    |
|                                       | 1 26JUN2017 30 Solicitaçã                                                                                                    | lo de férias homologadas com sucesso.                                                                                                    |
|                                       |                                                                                                    |                                                                                                    |
|                                       | Parcela Data Inicic                                                                                                    | OK diant. Salarial                                                                                                    |
|                                       | Férias                                                                                                    | ção Desconto                                                                                                    |
|                                       | 1 030UT2017 30 01NOV201                                                                                                    | 7 1318030 Não 0                                                                                                    |
|                                       | Férias solicit                                                                                                    | adas em 16MAI2017 11:48:57                                                                                                    |
|                                       | Escolher outro Exercício Recusar Se                                                                                                    | olicitação de Férias Homologar Solicitação de Férias                                                                                                    |
|                                       | Manufacture and a second second s |                                                                                                    |
|                                       |                                                                                                    |                                                                                                    |
|                                       | BRAZIL Services Par                                                                                                    | ticipate Information access Legislation Information ch                                                                                                    |
| Siand                                 | Sistema Integrado de                                                                                                    |                                                                                                    |
|                                       | Recursos Humanos Modulo Orgao                                                                                                    |                                                                                                    |
|                                       | Bem-vindo ao Sistema Integrado de Administração de Recursos Humanos - Módu                                                                                                    | ilo Órgão                                                                                                    |
| Bom dia,<br>Você está aqui: ragina mu | a1                                                                                                    |                                                                                                    |
| Órgão                                 | Informe Órgão                                                                                                    |                                                                                                    |
| ágina Inicial                         |                                                                                                    | м                                                                                                    |
| dministrador do Sistema               | Utilização do Módulo "Férias Web"                                                                                                    | Chegou o Sigepe mobile!                                                                                                    |
| tualização Cadastral                  | 1. Em complementação ao COMUNICA SIAPE Nº 558120, de 22/02/17, o qual informa que a partir                                                                                                    | Aplicativo para visualização das informações financeiras, cadas                                                                                                    |
| onsignatário                          | de 1º de maio de 2017 será obrigat&oacut                                                                                                    | Saiba Mais                                                                                                    |
| onsultas                              | Saiba Mais                                                                                                    |                                                                                                    |
| estor do Sistema                      | HOMOLOGAÇÃO DA FOLHA DE PAGAMENTO NO SIAPE/BIAPENET                                                                                                    | Atualização de remuneração - extra SIAPE - FPATRENDEX /                                                                                                    |
| btenção e Envio de                    | Informamos que conforme cronograma mensal publicado no SIAPE Mensagem da nácios da web                                                                                                    |                                                                                                    |
| rquivos                               | no SIAPE para homologação da folha será de apenas un dia                                                                                                    | ps e entidades do SIPEC                                                                                                    |
| eguranca                              | Saiba Mais                                                                                                    | firmando a homologação da solicitação de                                                                                                    |
| lapa do Site                          | Terias para                                                                                                    |                                                                                                    |
| Iô SEGEP                              |                                                                                                    |                                                                                                    |
| air                                   |                                                                                                    | OK                                                                                                    |
|                                       |                                                                                                    |                                                                                                    |
|                                       |                                                                                                    |                                                                                                    |
| Acesso STADE                          |                                                                                                    |                                                                                                    |
| ACCSSO STAFE                          |                                                                                                    |                                                                                                    |
| W SIAPE                               |                                                                                                    |                                                                                                    |
| W SIAPE                               | соми                                                                                                    | NICA                                                                                                    |
| W SIAPE                               | СОМИ                                                                                                    | NICA<br>unica SIAPE                                                                                                    |

### Situação 2 - FÉRIAS RECUSADAS

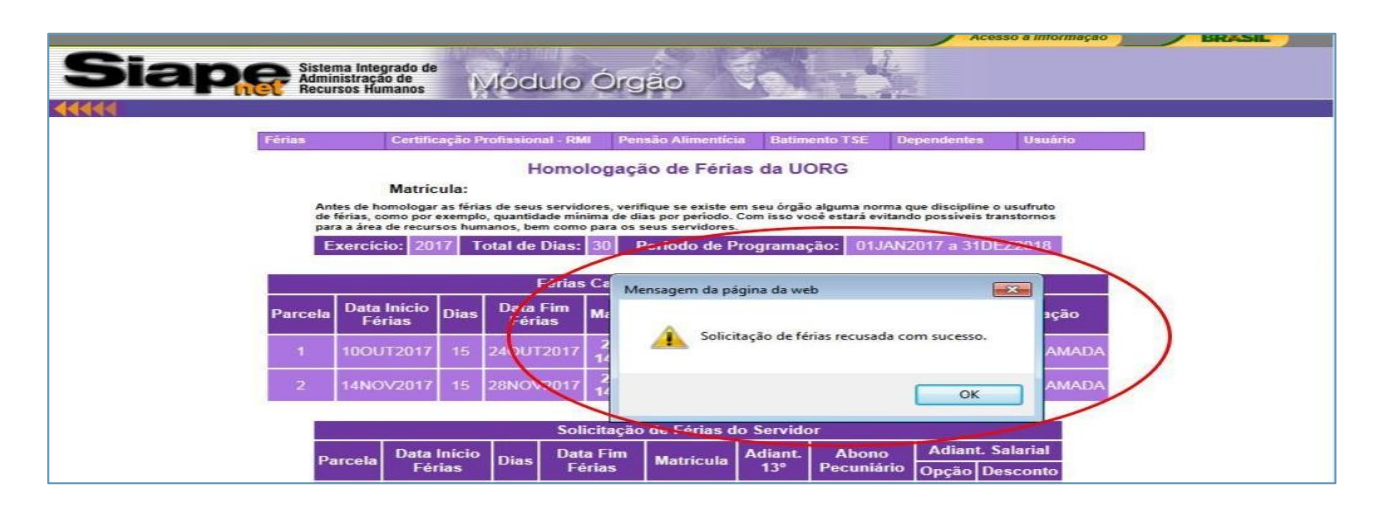

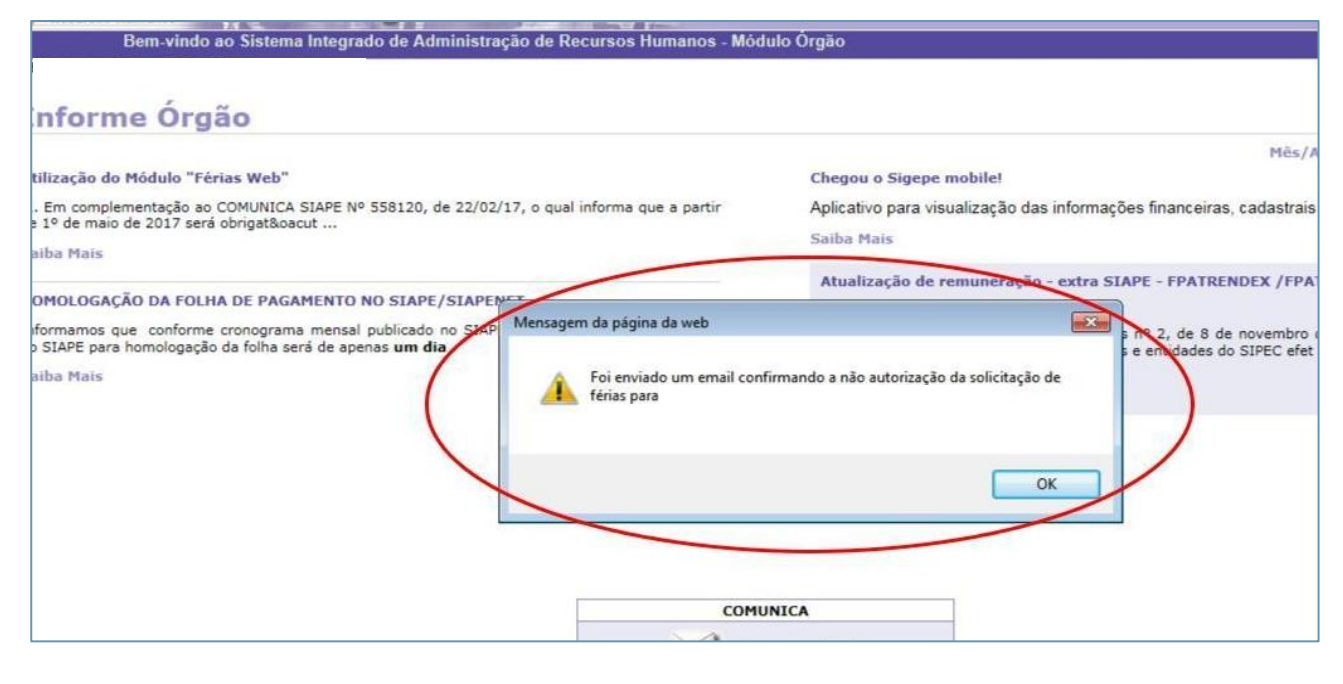

**Nota:** Nas informações do Servidor, o sistema também mostrará no campo "Situação Solicitação" o *status* da solicitação.

## Situação 1: solicitação de férias "HOMOLOGADA"

| Administração de Móci | ulo Órgão 🔍 |                                          |                         |                      |
|-----------------------|-------------|------------------------------------------|-------------------------|----------------------|
| A.                    | Férias Co   | ertificação Profissional - RMI Pensão Al | imenticia Batimento TSE | Dependentes Usuário  |
|                       |             | Homologação de                           | Férias da UORG          |                      |
|                       |             | Matrícula:                               |                         |                      |
|                       |             | Selecione o exercíc                      |                         |                      |
|                       | Exercicio   | Periodo Permitido Programação            | Situação Férias         | Situação Solicitação |
|                       | 2015        | 01JAN2015 a 31DEZ2016                    | ENCERRADAS              |                      |
|                       | <u>2016</u> | 01JAN2016 a 31DEZ2017                    | PROGRAMADAS             | HOMOLOGADA           |
|                       | <u>2017</u> | 01JAN2017 a 31DEZ2018                    | NÃO CADASTRADAS         | NAO SULICITADA       |
|                       | 2018        | 01JAN2018 a 31DEZ2019                    | NÃO CADASTRADAS         | NÃO SOLICITADA       |

## Situação 2: solicitação de férias "NÃO AUTORIZADA"

| Sistema Integrado de meurisos Rumanos       Móculo Órgão         Mária       Certificação Profissional - RMI       Pensão Alimenticia       Batimento TSE       Dependentes       Usuário         Certificação Profissional - RMI       Pensão Alimenticia       Batimento TSE       Dependentes       Usuário         Certificação Profissional - RMI       Pensão Alimenticia       Batimento TSE       Dependentes       Usuário         Certificação Profissional - RMI       Pensão Alimenticia       Batimento TSE       Dependentes       Usuário         Certificação Profissional - RMI       Pensão Alimenticia       Batimento TSE       Dependentes       Usuário         Certificação Profissional - RMI       Pensão Alimenticia       Batimento TSE       Dependentes       Usuário         Certificação Profissional - RMI       Pensão Alimenticia       Batimento TSE       Dependentes       Usuário         Certificação Profissional - RMI       Pensão Alimenticia       Batimento TSE       Dependentes       Dependentes         Dependentes       Becione o exercício a ser homologado         Selecione o exercício a ser homologado         Di JAN2015 a 31DEZ2016       ENCERRADAS       NÃO AUTORIZADA         QUE       DI JAN2016 a 31DEZ2017< |       |                                  |                                     |                |               | Acess           | so à Informação | BRAS |
|----------------------------------------------------------------------------------------------------|-------|----------------------------------|-------------------------------------|----------------|---------------|-----------------|-----------------|------|
| Móculo Orgão         Móculo Orgão         Móculo Orgão         Máricula:       Batimento TSE       Dependentes       Usuário         Belecione o exercício a ser homologado       Stuação Solicitação         2015       01JAN2015 a 31DEZ2016       ENCERRADAS       -         2016       01JAN2016 a 31DEZ2017       ENCERRADAS       -         2018       01JAN2017 a 31DEZ2018       PROGRAMADAS       NÃO AUTORIZADA                                                                                                    | Siona | Sistema Inteora                  | do de                               |                | Stall .       | L.              |                 |      |
| Férias       Certificação Profissional - RMI       Pensão Alimentícia       Batimento TSE       Dependentes       Usuário         Homologação de Férias da UORG         Matricula:         Selecione o exercício a ser homologado         Exercício       Periódo Permitido Programação       Situação Férias       Situação Solicitação         2015       01JAN2015 a 31DEZ2016       ENCERRADAS       -       -         2016       01JAN2016 a 31DEZ2017       ENCERRADAS       -       -         2017       01JAN2017 a 31DEZ2018       PROGRAMADA       NÃO AUTORIZADA         2018       01JAN2018 a 31DEZ2019       NÃO CADASTRADAS       NAO SOLICITADA                                                                                                    | Diape | Administração d<br>Recursos Huma | Módulo Orgã                         | io 🤘           |               | Ver             |                 |      |
| Férias       Certificação Profissional - RMI       Pensão Alimentícia       Batimento TSE       Dependentes       Usuário         Homologação de Férias da UORG         Matrícula:         Selecione o exercício a ser homologado         Exercício       Periódo Permitido Programação       Situação Férias       Situação Solicitação         2015       01JAN2015 a 31DEZ2016       ENCERRADAS       -       -         2016       01JAN2016 a 31DEZ2017       ENCERRADAS       -       -         2017       01JAN2017 a 31DEZ2018       PROGRAMADA       NÃO AUTORIZADA         2018       01JAN2018 a 31DEZ2019       NÃO CADASTRADAS       NAO SOLICITADA                                                                                                    | (4)   | •                                |                                     |                |               |                 |                 |      |
| Period       Period       Period       Dispendences       Ostanto         Homologação de Férias da UORG         Matrícula:         Selecione o exercício a ser homologado         Exercício       Período Permitido Programação       Situação Férias       Situação Solicitação         2015       01JAN2015 a 31DEZ2016       ENCERRADAS       -         2016       01JAN2016 a 31DEZ2017       ENCERRADAS       -         2017       01JAN2017 a 31DEZ2018       PROGRAMADA       NÃO AUTORIZADA         2018       01JAN2018 a 31DEZ2019       NÃO CADASTRADAS       NÃO SOLICITADA                                                                                                    |       | árian C                          | adifina são Drofizacional DMI Dona  | o Alimenticia  | Potimonto TCE | Dependentes     | Unuária         |      |
| Homologação de Férias da UORG         Matrícula:         Selecione o exercício a ser homologado         Exercício       Período Permitido Programação       Situação Férias       Situação Solicitação         2015       01JAN2015 a 31DEZ2016       ENCERRADAS       -         2016       01JAN2016 a 31DEZ2017       ENCERRADAS       -         2017       01JAN2017 a 31DEZ2018       PROGRAMADAS       NÃO AUTORIZADA         2018       01JAN2018 a 31DEZ2019       NÃO CADASTRADAS       NÃO SULCITADA                                                                                                    |       | enas C                           | eruncação Profissional - RMI Pelisa | o Annienticia  | Datimento TSE | Dependentes     | Usuano          |      |
| Matrícula:         Selecione o exercício a ser homologado         Exercício       Período Permitido Programação       Situação Férias       Situação Solicitação         2015       01JAN2015 a 31DEZ2016       ENCERRADAS       -         2016       01JAN2016 a 31DEZ2017       ENCERRADAS       -         2017       01JAN2017 a 31DEZ2018       PROGRAMADAS       NÃO AUTORIZADA         2018       01JAN2018 a 31DEZ2019       NÃO CADASTRADAS       NÃO SULCITADA                                                                                                    |       |                                  | Homologação                         | de Férias      | da UORG       |                 |                 |      |
| Selecione o exercício a ser homologado         Exercício       Período Permitido Programação       Situação Férias       Situação Solicitação         2015       01JAN2015 a 31DEZ2016       ENCERRADAS       -         2016       01JAN2016 a 31DEZ2017       ENCERRADAS       -         2017       01JAN2017 a 31DEZ2018       PROGRAMADAS       NÃO AUTORIZADA         2018       01JAN2018 a 31DEZ2019       NÃO CADASTRADAS       NAO SOLICITADA                                                                                                    |       | M                                | atricula:                           |                |               |                 |                 |      |
| Selecione o exercício a ser homologadoExercícioPeríodo Permitido ProgramaçãoSituação FériasSituação Solicitação201501JAN2015 a 31DEZ2016ENCERRADAS-201601JAN2016 a 31DEZ2017ENCERRADAS-201701JAN2017 a 31DEZ2018PROGRAMADASNÃO AUTORIZADA201801JAN2018 a 31DEZ2019NÃO CADASTRADASNAO SOLICITADA                                                                                                    |       |                                  |                                     |                |               |                 |                 |      |
| ExercícioPeríodo Permitido ProgramaçãoSituação FériasSituação Solicitação201501JAN2015 a 31DEZ2016ENCERRADAS-201601JAN2016 a 31DEZ2017ENCERRADAS-201701JAN2017 a 31DEZ2018PROGRAMADANÃO AUTORIZADA201801JAN2018 a 31DEZ2019NÃO CADASTRADASNAO SOLICITADA                                                                                                    |       |                                  | Selecione o exe                     | rcício a ser h | omologado     |                 |                 |      |
| 2015         01JAN2015 a 31DEZ2016         ENCERRADAS         -           2016         01JAN2016 a 31DEZ2017         ENCERRADAS         -           2017         01JAN2017 a 31DEZ2018         PROGRAMADA         NÃO AUTORIZADA           2018         01JAN2018 a 31DEZ2019         NÃO CADASTRADAS         NÃO SULCITADA                                                                                                    |       | Exercício                        | Período Permitido Programaçã        | io Situ        | acão Férias   | Situação Solici | itacão          |      |
| 2016         01JAN2016 a 31DEZ2017         ENCERRADAS         -           2017         01JAN2017 a 31DEZ2018         PROGRAMADAS         NÃO AUTORIZADA           2018         01JAN2018 a 31DEZ2019         NÃO CADASTRADAS         NÃO SOLICITADA                                                                                                    |       | 2015                             | 01JAN2015 a 31DEZ2016               | ENG            | ERRADAS       | -               | -               |      |
| 2017         01JAN2017 a 31DEZ2018         PROGRAMADA         NÃO AUTORIZADA           2018         01JAN2018 a 31DEZ2019         NÃO CADASTRADAS         NÃO SULCITADA                                                                                                    |       | 2016                             | 01JAN2016 a 31DEZ2017               | EN             | CERRADAS      | -               |                 |      |
| 2018 01JAN2018 a 31DEZ2019 NÃO CADASTRADAS NÃO SOLICITADA                                                                                                    |       | 2017                             | 01JAN2017 a 31DEZ2018               | PRO            | GRAMADA       | NÃO AUTORIZ     |                 |      |
|                                                                                                    |       | 2018                             | 01JAN2018 a 31DEZ2019               | NÃO C          | ADASTRADAS    | NÃO SOLICIT.    | ADA             |      |
|                                                                                                    |       |                                  |                                     |                |               |                 |                 |      |
|                                                                                                    |       |                                  | Escolhe                             | r outra Matrío | ula           |                 |                 |      |
| Escolher outra Matrícula                                                                                                    |       |                                  |                                     |                |               |                 |                 |      |
| Escolher outra Matrícula                                                                                                    |       |                                  |                                     |                |               |                 |                 |      |